# How to Access S&P Capital IQ via UM Library's A-Z Online Databases Platform

### 1. Access A-Z Online Databases Platform

To access UM Library Online Databases including S&P Capital IQ, go to UM library website <u>https://umlib.um.edu.my/</u> & click on <u>A-Z Online Databases</u>

| umlib.um.edu.my           |                                                                     |                                   |
|---------------------------|---------------------------------------------------------------------|-----------------------------------|
| alaysia                   | 🥑 Info Desk : +603 79567800 🛛 Zeneral: query_perpustakaan@um.edu.my | LIBRARY                           |
| UNIVERSITI<br>M A L A Y A |                                                                     | Home About ← Libraries ← Resource |
|                           | 10                                                                  |                                   |
| read                      | THE NUCLEUS OF K                                                    | NOWLEDGE                          |
|                           | Quick access to our Online Databases                                | by searching here!                |
| Keyword V                 | Search e-books, e-journals, articles and more                       | Search                            |
| Full Text                 | Peer Reviewed (Scholarly) Only                                      | Advanced Search                   |
| Q PEND                    | ETA DISCOVERY                                                       | UM THESES & DISSERTATIONS         |
| PEND                      | Peer Reviewed (Scholarly) Only  Az ONLINE DATABASES Quick Guide     | Advanced Search                   |

2. Access S&P capital IQ via A-Z Online Databases Platform

Choose / click on the S&P Capital IQ from the databases list

| a umlibguide | s.um.edu.my/az.php?a=s                                                                                                 |   |
|--------------|----------------------------------------------------------------------------------------------------|---|
| HERE         | New / Trial Databases                                                                                                  |   |
|              | The following databases are newly acquired or being evaluated for a future subscription.                               |   |
|              | S&P Capital IQ 🔒 🕝 🕝 🗷 New                                                                                             | < |
|              |                                                                                                    | 4 |
|              | All A B C D E F G H I J K L M N O P Q R T U V W X Y Z<br>Subscribed Databases for S Clear Filters/Browse All Databases | # |
|              | S                                                                                                    |   |
| L            | S&P Capital IQ 🔒 🖉 🧿 🖉 New                                                                                             | 4 |
|              | SAGE Journals 🛛 🚯 🔓 🕝 🖉 Popular<br>more                                                                                | 4 |

### 3. OpenAthens & CAS Login

For Universiti Malaya students & staff, please click "UM Staff & Students" to proceed with the CAS login

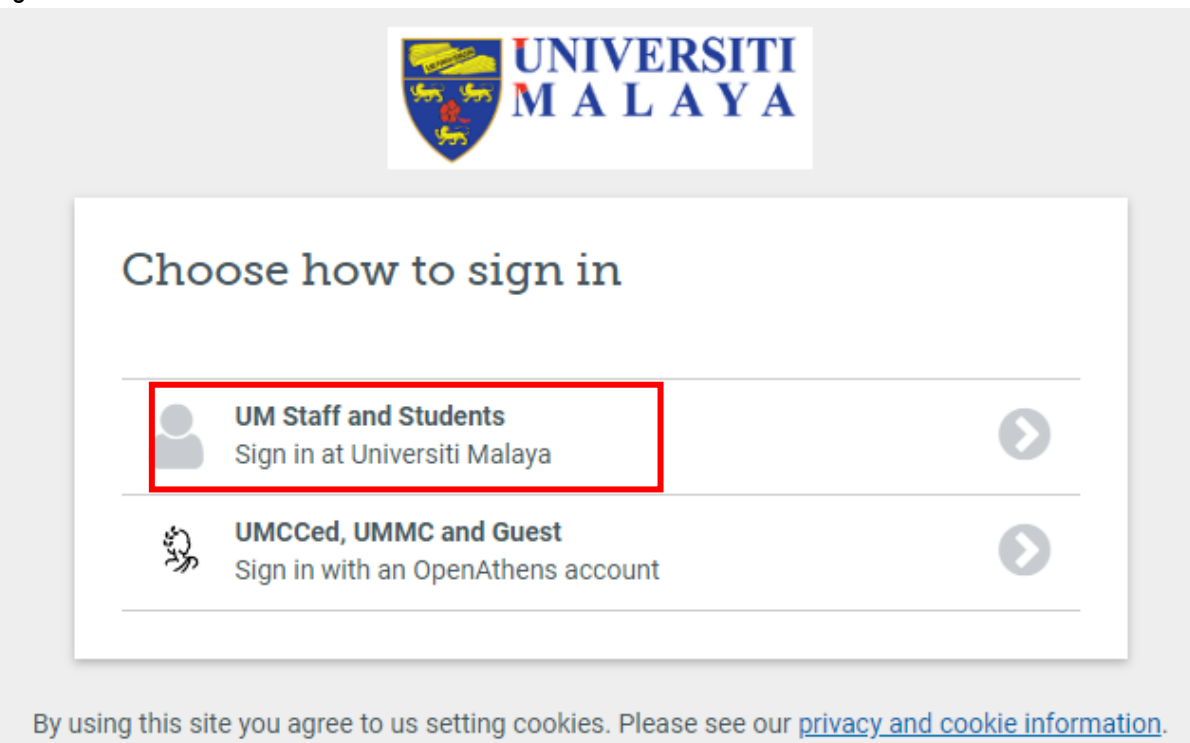

Powered by 🕉 OpenAthens

Login using your UM mail ID and password.

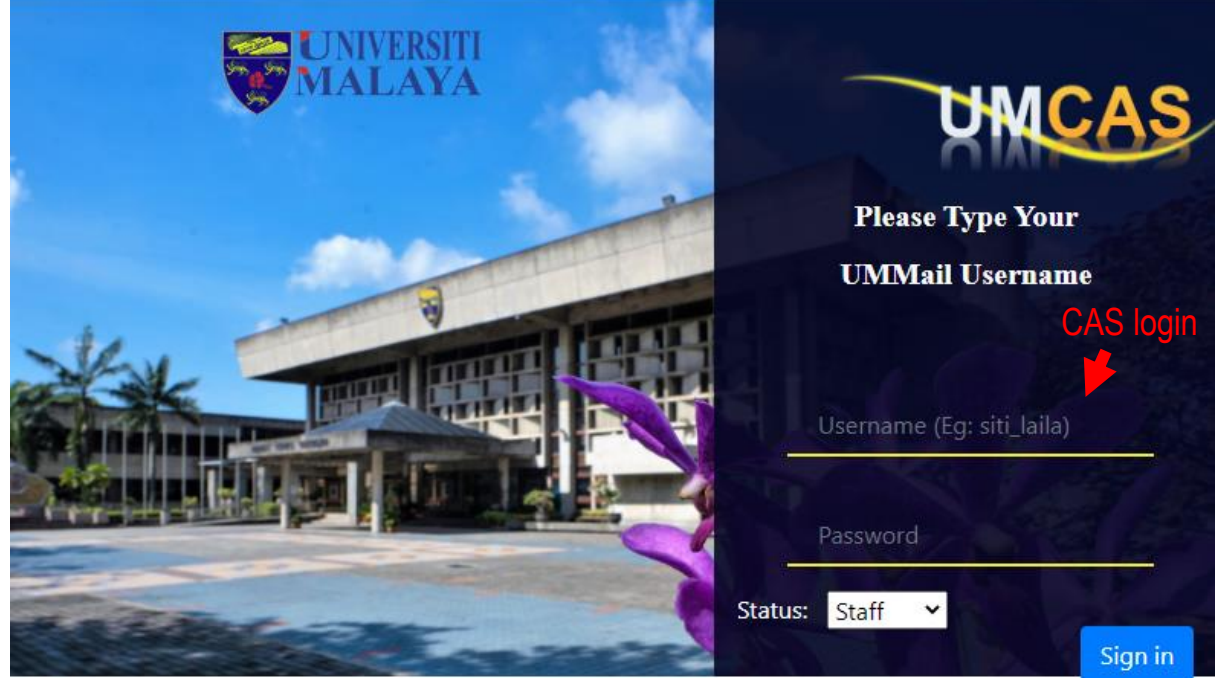

\*Guide : <u>https://umlibguides.um.edu.my/c.php?g=952881</u>

### 4. Register / Log in at S&P Capital IQ platform.

Please register as a **NEW USER** if you not registered yet as S&P Capital IQ user. You must use **UM mail** to register (@um.edu.my / siswa@um.edu.my). Please refer to the guide on **S&P Capital IQ Academic Platform Self-Registration** 

| www-capitaliq-com.ezproxy.um.edu.my/ciqdotnet                  | /login-sso.aspx?bmctx=202C7940E5B3C784A1D977EF9                                                            | 9E24AB0D&contextType=external&username=string&enablePersistent                                           | Login=true&OverrideRetryLimit=0&contextValue |
|----------------------------------------------------------------|----------------------------------------------------------------------------------------------------|----------------------------------------------------------------------------------------------------|----------------------------------------------|
| <mark>S</mark> a<br>M                                          | & P Global<br>arket Intelligence                                                                           | REC                                                                                                    | ULEST DEMO New User? LOG IN                  |
|                                                                | ESSENTIAL INTELLIGENCE:                                                                                    | S&P CAPITAL IQ PLATFORM LOG IN                                                                           | 1                                            |
|                                                                | Username                                                                                                   | LOG IN FOR OTHER PRODUCTS<br>Market intelligence platform                                                | New user? Please                             |
| Login here if you<br>have registered as<br>S&P Capital IQ user | Password       Remember me       Forgot Your Password?       Unlock Your Account?       Support & Training | CREDIT ANALYTICS<br>LEVERAGED COMMENTARY AND DATA<br>PANJIVA<br>RESEARCH ONLINE<br>SGP DOW JONES INDICES | register here                                |

# S&P Capital IQ Academic Platform Self-Registration

### 1. Account Registration

Click on New User to start the registration.

| www-capitaliq-com.ezproxy.um.edu.my/ciqdotnet/login-sso.aspx?bmctx=202C7940E5B3C784A1D977EF | 9E24AB0D&contextType=external&username=string&enablePe | rsistentLogin=true&OverrideRetryLimit=0&contextValue |
|---------------------------------------------------------------------------------------------|--------------------------------------------------------|------------------------------------------------------|
| <mark>S&amp;P Global</mark><br>Market Intelligence                                          |                                                        | REQUEST DEMO                                         |
| ESSENTIAL INTELLIGENCE:                                                                     | : S&P CAPITAL IQ PLATFORM LOG                          | SIN                                                  |
| Username                                                                                    | LOG IN FOR OTHER PRODUCTS                              | •                                                    |
|                                                                                             | MARKET INTELLIGENCE PLATFORM                           | New user? Please                                     |
| Password                                                                                    |                                                        | register here                                        |
|                                                                                             | <u>CREDIT ANALYTICS</u>                                | -                                                    |
| Remember me                                                                                 | LEVERAGED COMMENTARY AND DATA                          |                                                      |
| Forgot Your Password?                                                                       | PANJIVA                                                |                                                      |
| <u>Unlock Your Account?</u><br>Support & Training                                           | RESEARCH ONLINE                                        |                                                      |
|                                                                                             | <u>S&amp;P DOW JONES INDICES</u>                       |                                                      |
|                                                                                             |                                                        |                                                      |
|                                                                                             |                                                        |                                                      |
|                                                                                             |                                                        |                                                      |
|                                                                                             |                                                        |                                                      |
|                                                                                             |                                                        |                                                      |

#### 2. Submit your Email.

Enter your email address, use ummail e-mail address (um.edu.my / siswa.um.edu.my, then click "Submit."

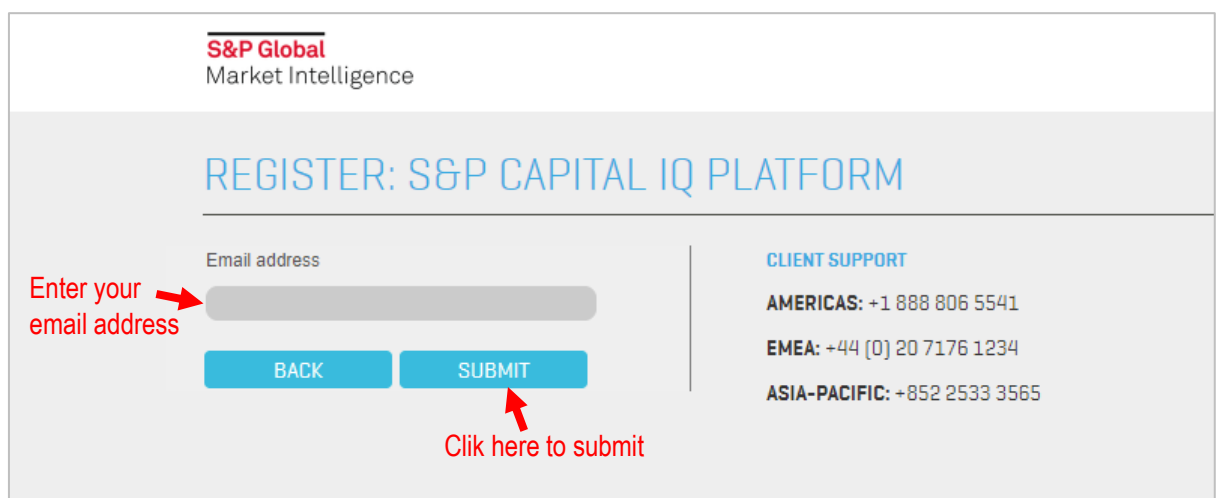

#### 3. Check your Email

You will be directed to a page that tells you to **check your email** to continue setting up your account.

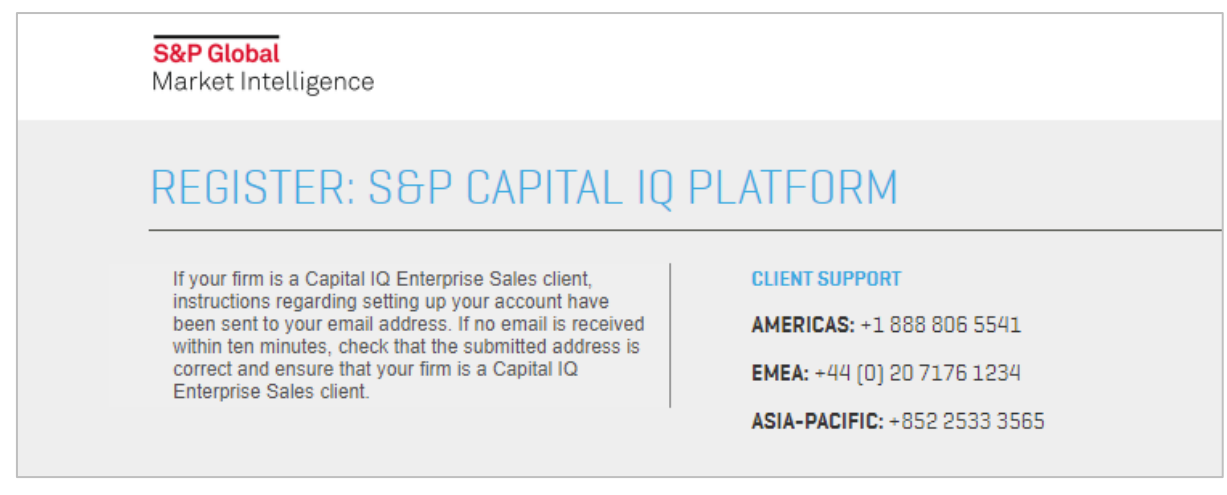

#### 4. New User Sign Up

You will receive an email with the heading "New User Sign Up". Click on the link to continue the registration process and updating your personal information

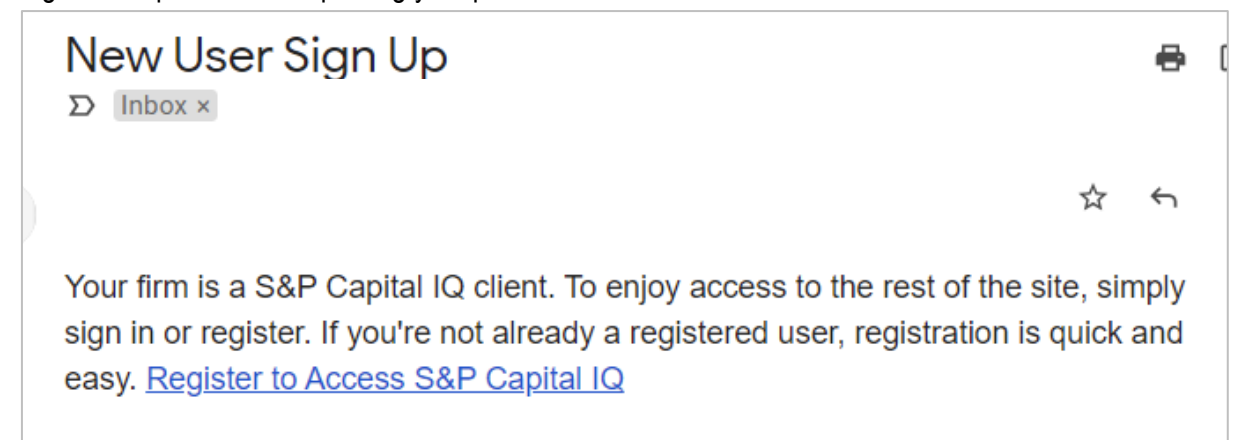

# 5. Update Personal Information & Register.

Update your personal information as required and click **REGISTER** 

| <mark>S&amp;P Global</mark><br>Market Intelligence |           |                         |                       |
|----------------------------------------------------|-----------|-------------------------|-----------------------|
| REGISTER: S&P C/                                   | APITAL    | IQ PLATFORM             |                       |
| Please enter all required information.             |           |                         |                       |
|                                                    | Fill in f | he required information |                       |
| PERSONAL INFORMATION                               |           |                         |                       |
| First Name                                         |           | Last Name               |                       |
|                                                    | *         |                         | *                     |
| Email Address                                      |           | Job Title               |                       |
|                                                    |           |                         | *                     |
|                                                    |           |                         |                       |
| Work Phone                                         |           |                         |                       |
|                                                    |           |                         |                       |
|                                                    |           |                         |                       |
|                                                    |           | CANCEL                  | REGISTER              |
|                                                    |           |                         | Clik here to register |

Please check your email for further instructions

| <mark>S&amp;P Global</mark><br>Market Intelligence                             |  |
|--------------------------------------------------------------------------------|--|
| REGISTER: S&P CAPITAL IQ PLATFORM                                              |  |
| Your account has been setup. Please check your email for further instructions. |  |

# 6. Reset Your password

You will receive an email with the heading "Welcome to the S&P Capital IQ platform". In the e-mail, click the link "Reset your password".

| Welcome to the S&P Capital                                                                                                    | IQ platform                                                                                                    |
|----------------------------------------------------------------------------------------------------|----------------------------------------------------------------------------------------------------|
| Dear                                                                                                    |                                                                                                    |
| You now hold the keys to esp<br>platform, you gain a powerfur<br>research. This web-based pla<br>companies, markets, and per<br>idea generation, and workflow<br>Your login credentials are inc | sential intelligence. With the S&P Capital IQ<br>I array of financial data, analytics, and<br>atform combines deep information on<br>ople worldwide with robust tools for analysis,<br>w management. How will you put it into action<br>cluded below, so you can get started right away |
| Username:<br>Password*: <u>Reset your pass</u><br>days.)<br>Account Expiration:<br>User Account ID:<br>Single Sign On Applications*                                                             | word (Please note: This link expires after 30<br>Clik here to reset your password<br>(if applicable):                                                                                                    |

# You will be linked to the Password reset page. Enter your password and click "SUBMIT"

| Global<br>et Intelligence                                                                                                    |                                                                                 |
|----------------------------------------------------------------------------------------------------|---------------------------------------------------------------------------------|
| ORGOT YOUR PASSWORD?                                                                                                    |                                                                                 |
| f your account was locked, it is unlocked now.                                                                                                    | LOG IN FOR OTHER PRODUCTS<br>MARKET INTELLIGENCE PLATFORM                       |
| Your password must be at least 8 characters long,<br>no longer than 25 characters, contain at least 1<br>lowercase letter, 1 uppercase letter, 1 number and<br>no spaces. It should not contain the words<br>"password", "welcome", "hello". It should not be one<br>of last 5 passwords. Following special characters<br>are not supported & amp; & It; & gt; ; % +. | CREDIT ANALYTICS<br>LEVERAGED COMMENTARY AND DATA<br>PANJIVA<br>RESEARCH ONLINE |
| New password :                                                                                                    | SEP DOW JONES INDICES                                                           |
| Confirm password :                                                                                                    |                                                                                 |
| SUBMIT                                                                                                    |                                                                                 |

# Your password has been successfully changed.

| S&P Global<br>Market Intelligence            |                                                           |
|----------------------------------------------|-----------------------------------------------------------|
| FORGOT YOUR PASSWORD                         | ?                                                         |
| Your password has been successfully changed. | LOG IN FOR OTHER PRODUCTS<br>MARKET INTELLIGENCE PLATFORM |

# 7. Password Changed/Reset.

You will receive an email on your password changed/reset.

| Password Changed For S&P Capital IQ > Inbox ×                                                                                                    |
|----------------------------------------------------------------------------------------------------|
| Dear Recently, your password has been changed/reset for the below User ID on our system.                                                                            |
| User ID:                                                                                                    |
| New password will be effective for all the below list of applications you are subscribed.      Product Name   Website     S&P Capital IQ   http://www.capitaliq.com |
| If you have not initiated or are unaware of this activity, please reach out to our client services team immediately.                                                |
| Sincerely,<br>S&P Capital IQ Team                                                                                                    |

#### 8. Login to Access S&P Capital IQ Platform

Refer to previous step on how to access S&P Capital IQ from A-Z Online Databases.

| www-capitaliq-com.ezproxy.um.edu.my/ciqdotnet/login-sso.aspx?bmctx=202C7940E5B3C784A1D977EF9E24AB0D&contextType=external&username=string&enablePersistentLogin=true&OverrideRetryLimit=0&contextValue |                                                    |                                                                                 |                         |  |  |
|----------------------------------------------------------------------------------------------------|----------------------------------------------------|---------------------------------------------------------------------------------|-------------------------|--|--|
|                                                                                                    | <mark>S&amp;P Global</mark><br>Market Intelligence | REQUEST DEMO                                                                    | <u>New User?</u> LOG IN |  |  |
|                                                                                                    | ESSENTIAL INTELLIGENCE:                            | S&P CAPITAL IQ PLATFORM LOG IN                                                  |                         |  |  |
|                                                                                                    | Username<br>Password                               | LOG IN FOR OTHER PRODUCTS<br>Market intelligence platform                       |                         |  |  |
| Login here if you<br>have registered<br>as S&P Capital                                                                                                    |                                                    | CREDIT ANALYTICS<br>LEVEPAGED COMMENTARY AND DATA<br>PANJIVA<br>RESEARCH ONLINE |                         |  |  |
| IQ user                                                                                                    | SIGN IN                                            | <u>SBP UUW JUKES MUILES</u>                                                     |                         |  |  |

9. You are ready to explore S&P Capital IQ Platform!

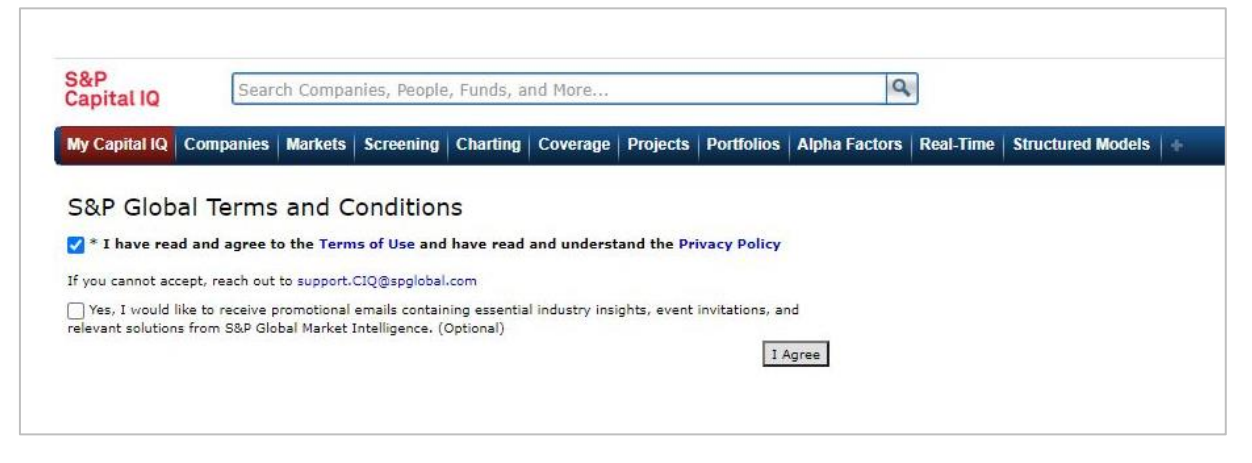

For site Tutorial videos, go to this link below :

https://pages.marketintelligence.spglobal.com/SPGMI-Curriculum-Video-Series.html